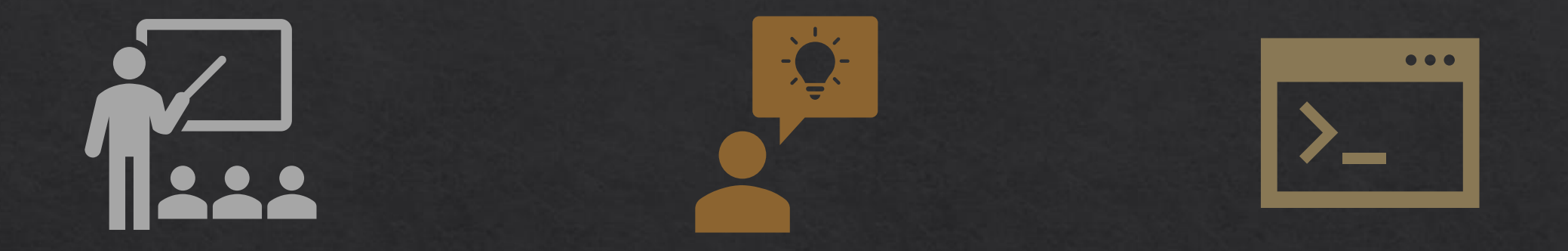

# Introduction to Brightspace

Workshop 1, Digital Teaching Series

Aoife Reilly, Educational Technologist aoife.reilly1@ucd.ie

#### Brightspace home page

for

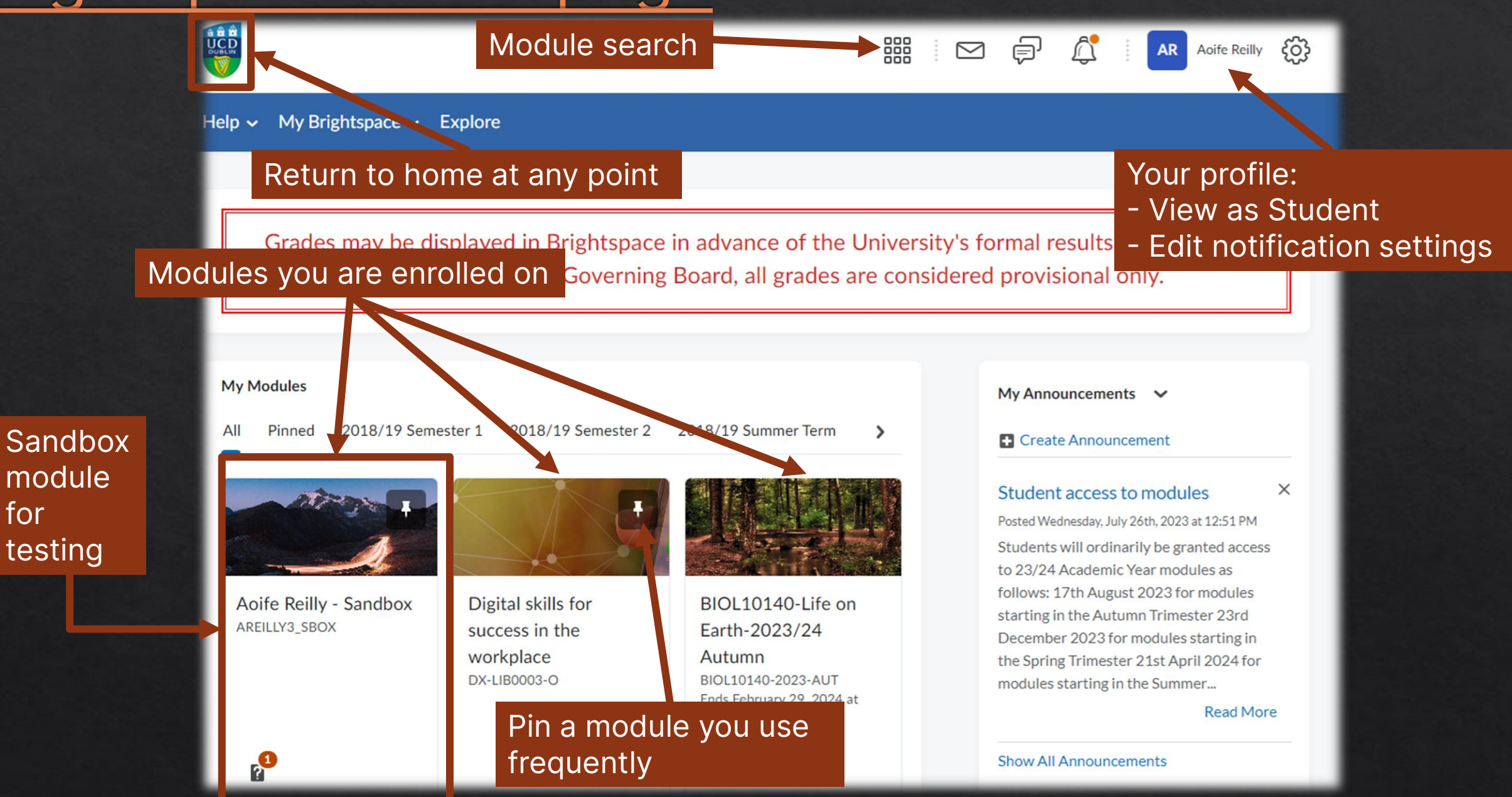

### Module home page

| 🦉 🕴 Aoife Reilly - Sandbox                |                                  |                      |      | Þ       | Â                   | AR         | Aoife Reilly | රා |
|-------------------------------------------|----------------------------------|----------------------|------|---------|---------------------|------------|--------------|----|
| My Learning Assessment - Discussions      | My Class 🗸 Library 🗸             | Module Tools 🗸       |      |         |                     |            |              |    |
| Aoife Reilly - Sandb                      | OX                               |                      |      |         |                     |            |              |    |
| Colondar M                                | Toolbar – acce<br>within the mod | ss to everyt<br>Iule | hing | Welcom  | e to the N          | Andula     |              |    |
| Thursday, 30 November 2023                |                                  | Þ                    |      |         | Launch th           | ne Welcome | message      |    |
| Upcoming events                           |                                  | •                    |      |         |                     |            |              |    |
| There are no events to display. Create an | event                            |                      |      | Updates | <b>∨</b><br>ngraded | Quiz Atter | mpts         |    |

### My Learning – add your Module Content

 Populated with section headings according to the <u>VLE Standards Policy</u> to provide guidance on structure.

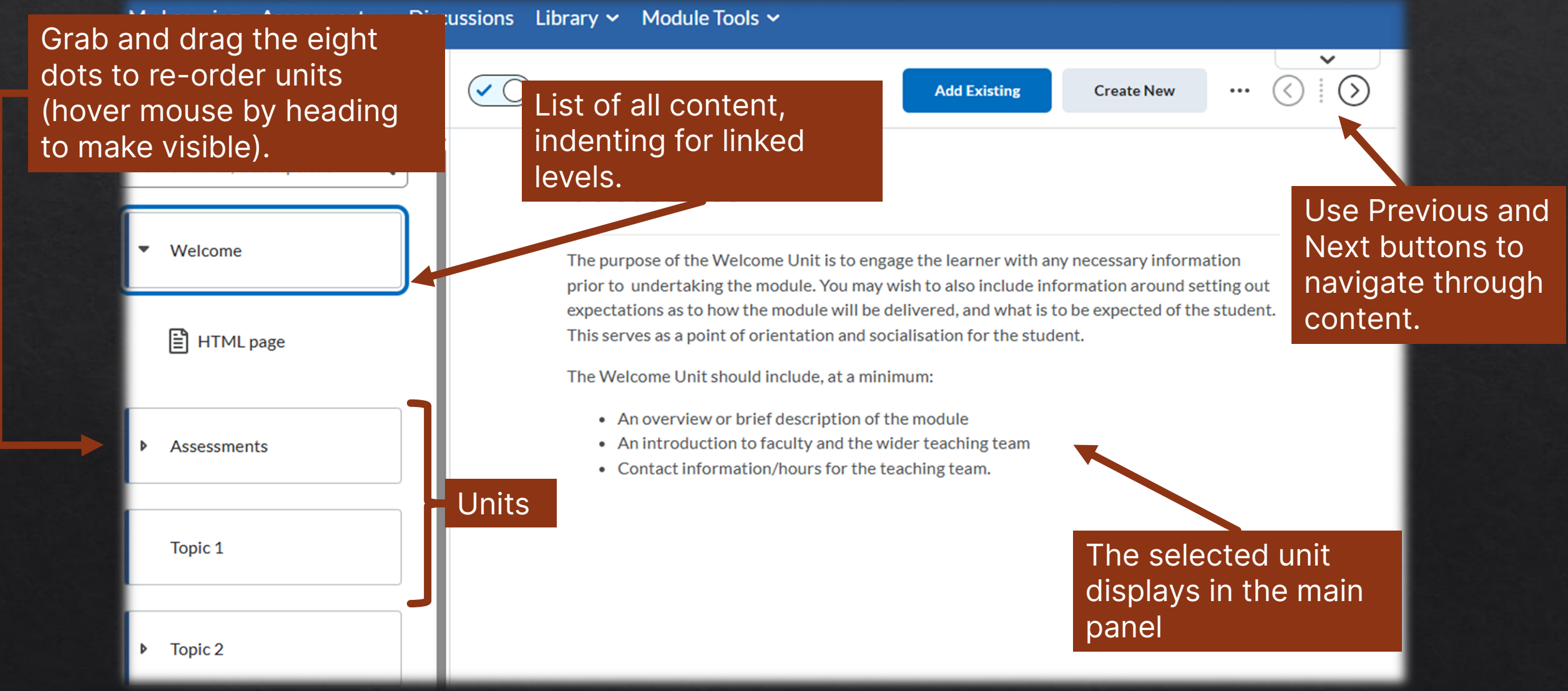

#### **UCD VLE Standards Policy**

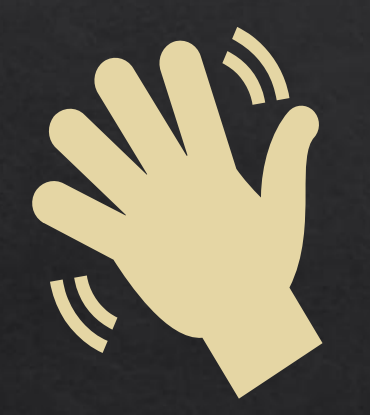

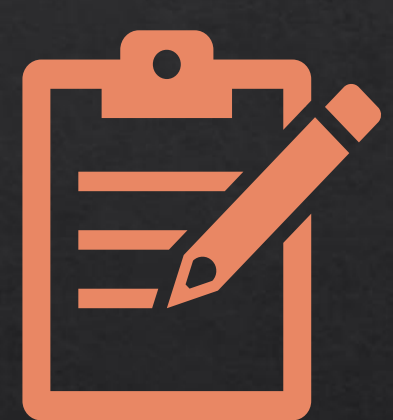

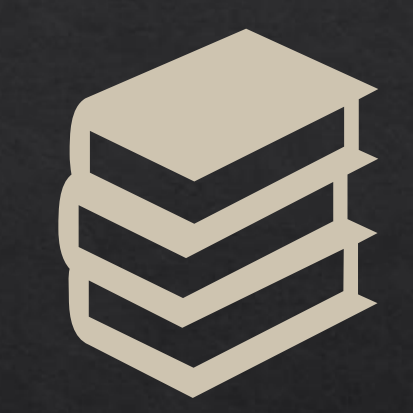

#### Welcome

#### **Assessment Information**

#### **Topics/Weeks**

These unit headings now appear in the side panel of each new module; <u>incorporate the VLE</u> Standards into your module content.

#### Populating a Unit (Part I)

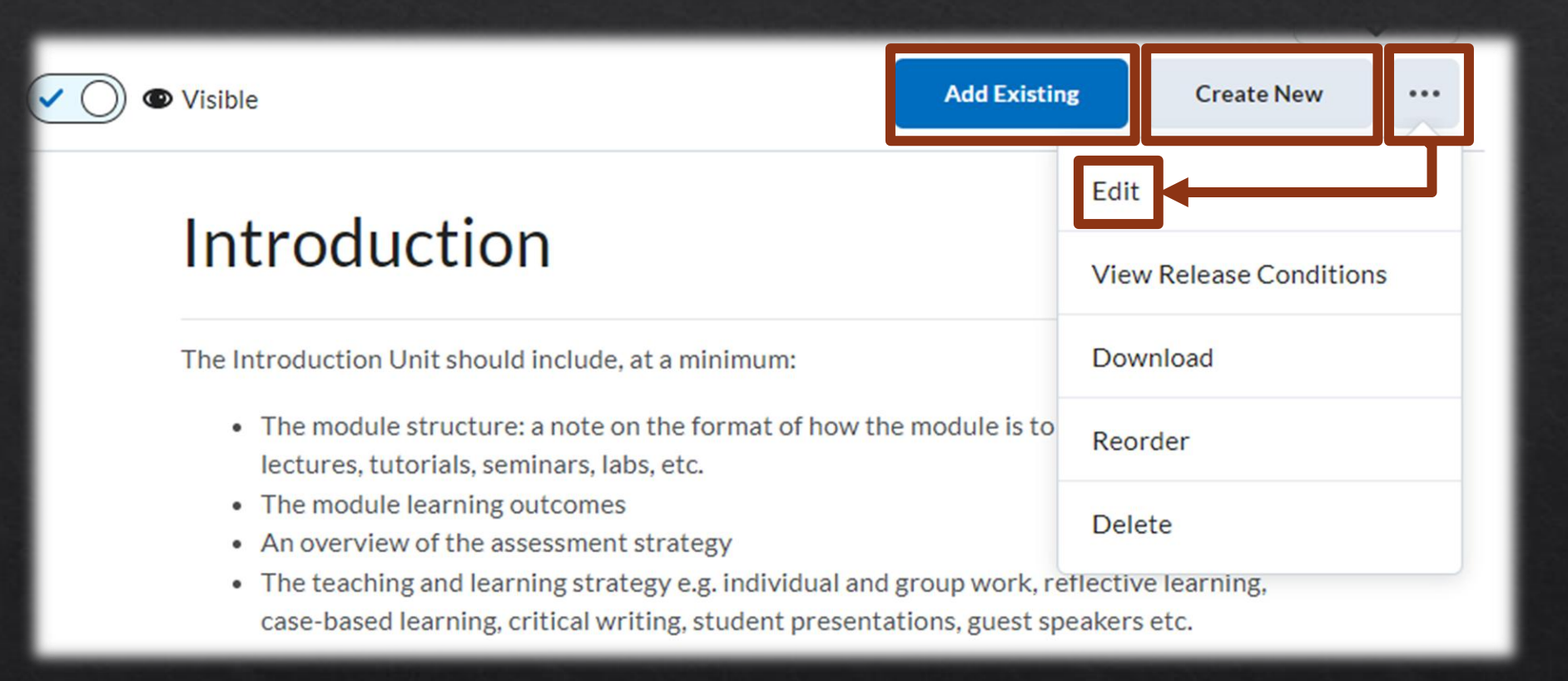

### Populating a Unit (Part II)

| Back Edit Intro                    | duction                                                                                                    |          |
|------------------------------------|----------------------------------------------------------------------------------------------------|----------|
| Unit Title * Introduction          | Edit Title                                                                                                    |          |
| Add Due Date<br>Description        | •                                                                                                    |          |
| Paragraph V B<br>Lato (Recom V 19) | $I  \underline{\cup}  \checkmark  A_{\mathcal{F}} \mid \equiv  \checkmark  \equiv  \checkmark  \boxtimes  \mathscr{O}  \boxtimes  +  \checkmark  \cdots$ | 53       |
| The Introduction U                 | nit should include at a minimum.                                                                                                    | <b>^</b> |

• The module structure: a note on the format of how the module is to be delivered e.g. lectures, tutorials, seminars, labs, etc.

• The module learning outcomes

Save

- An overview of the assessment strategy
- The teaching and learning strategy e.g. individual and group work, reflective learning, case-based learning, critical writing, student presentations, guest speakers etc.

Visible

|                                                                                                    | Option to<br>select a date<br>to<br>release/hide<br>content |
|----------------------------------------------------------------------------------------------------|-------------------------------------------------------------|
| Availability Dates & Conditions<br>Start Date<br>End Date<br>DD/MM/YYYY                                                      |                                                             |
| Release Conditions Users are not able to access or view the module they meet the release conditions. Add Release Condition ✓ | e unless                                                    |

Cancel

#### Create New

Welcome

| What would y | ou like to  | create?             |            |            |            |
|--------------|-------------|---------------------|------------|------------|------------|
| New Lesson   | رہ)<br>Page | <b>P</b><br>WebLink | Assignment | Discussion | E?<br>Quiz |
|              | • • •       |                     |            |            |            |
| Checklist    | More        |                     |            |            |            |
| Cancel       |             |                     |            |            |            |

#### Adding or creating new content.

 Create other types of content Brightspace uses: Checklist, Discussion, Assignment etc.

### Page

Opens Brightspace's editor – you can write content directly into this, including uploading documents, adding links, embedding images/videos.

Content created here is accessible (achieves a high Ally score).

| Back New Page                                                                                          |                                 |  |
|----------------------------------------------------------------------------------------------------|---------------------------------|--|
| Page Title *                                                                                           | Availability Dates & Conditions |  |
| Untitled                                                                                               |                                 |  |
| Due Date                                                                                               | Always available                |  |
| DD/MM/YYYY                                                                                             | Completion                      |  |
| Insert Stuff                                                                                           |                                 |  |
|                                                                                                    | Complete when opened            |  |
| Paragraph $\vee$ <b>B</b> $I \cup \vee A_{\mathcal{I}} \equiv \vee \equiv \vee 5$ <b>C</b> $+ \vee$ 25 |                                 |  |
|                                                                                                    |                                 |  |
|                                                                                                    |                                 |  |
|                                                                                                    |                                 |  |
|                                                                                                    |                                 |  |
|                                                                                                    |                                 |  |
|                                                                                                    |                                 |  |
|                                                                                                    |                                 |  |
|                                                                                                    |                                 |  |
|                                                                                                    |                                 |  |
|                                                                                                    |                                 |  |
|                                                                                                    |                                 |  |
|                                                                                                    |                                 |  |
|                                                                                                    |                                 |  |
|                                                                                                    |                                 |  |
|                                                                                                    |                                 |  |
| Save and Close Save Cancel 💿 🔿 Visible                                                                 |                                 |  |

### Add Existing

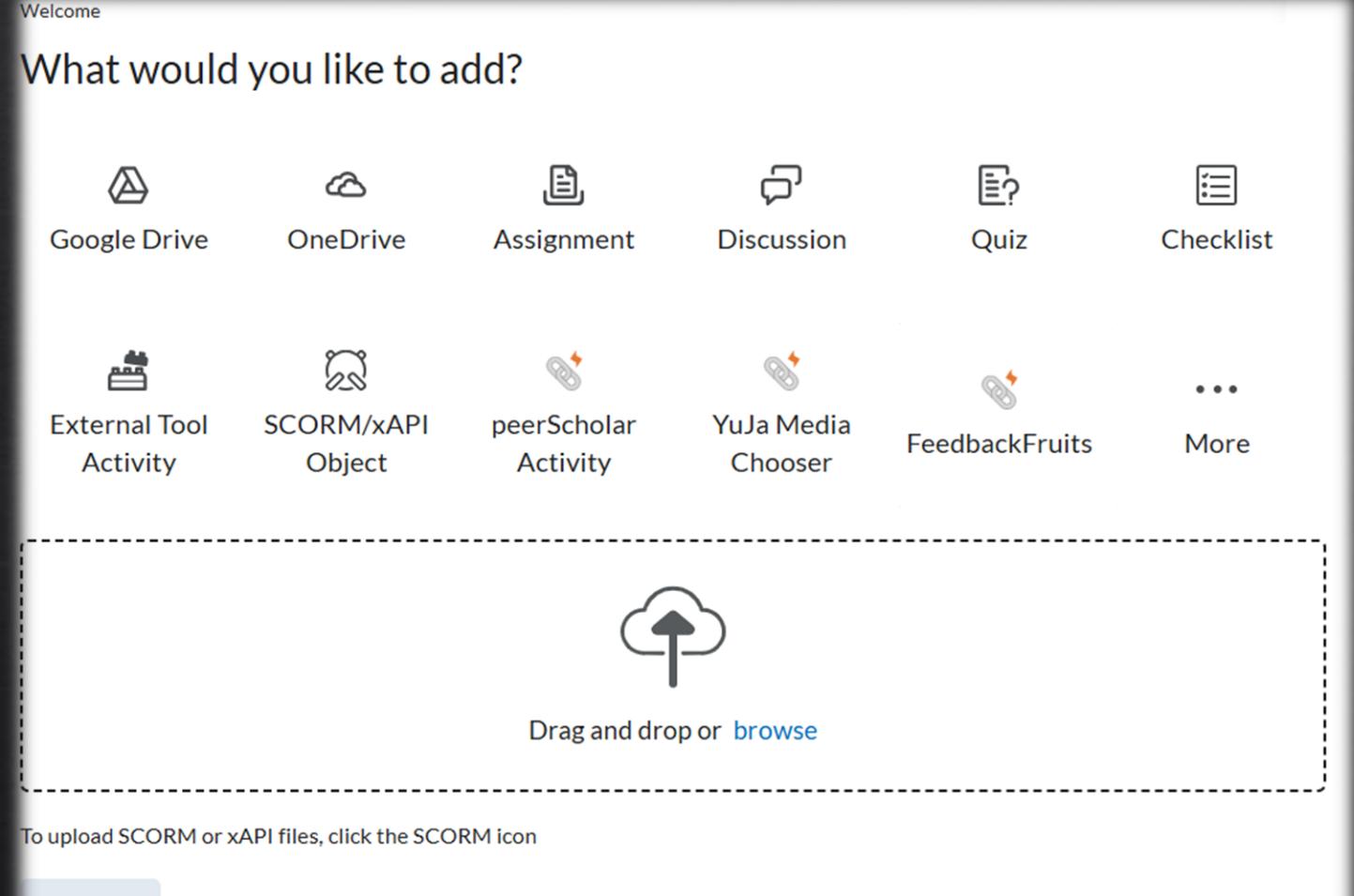

 Add links to content created elsewhere in the module.

Opload/add external integrations.

♦ Upload files.

Cancel

### Adding a Lesson

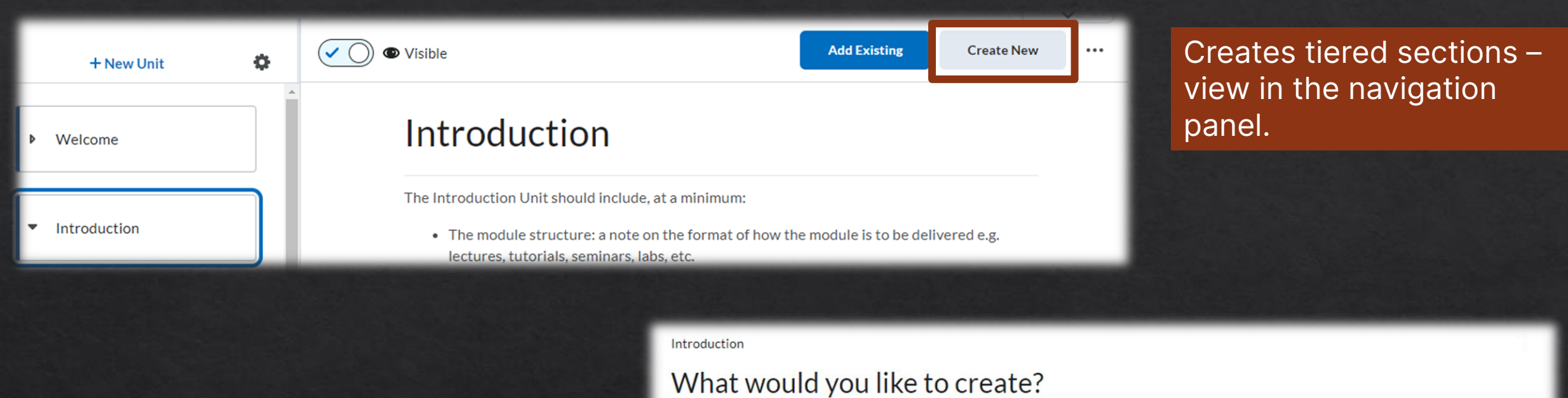

#### ŝ ≣? 8 ,8, പ HTML New Lesson WebLink Assignment Discussion Quiz Document ίΞ ... Checklist More Cancel

#### Add Dates and Restrictions: Release Conditions

| + New Unit 🔅                  | Visible                                                                                                   | Add Existing Create New         |
|-------------------------------|----------------------------------------------------------------------------------------------------|---------------------------------|
| Search titles, descriptions 🔍 | Welcome                                                                                                   | Edit<br>View Release Conditions |
| <ul> <li>Welcome</li> </ul>   | The purpose of the Welcome Unit is to engage                                                              | the learner Download            |
|                               | expectations as to how the module will be deli<br>This serves as a point of orientation and social        | livered, and w Reorder t.       |
|                               | The Welcome Unit should include, at a minimu                                                              | Delete                          |
| <ul> <li>Section 1</li> </ul> | <ul><li>An overview or brief description of the</li><li>An introduction to faculty and the wide</li></ul> | e module<br>er teaching team    |

#### Select the ellipsis and then View Release Conditions.

 Release conditions require learners to meet certain criteria before they can see/access material.

Available in units, lessons, and for individual uploads.

They can be based on completing another piece of content, contributing to a discussion, submitting a quiz and many more options.

#### Highlighting some other Brightspace Features

### 1. Announcements

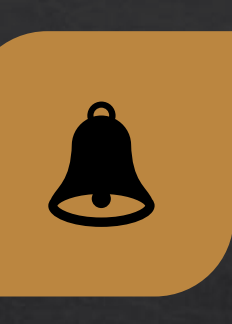

Students will <u>need</u> to set up notifications (you can do it once for all modules) to receive emails for each new announcement.

<u>Useful way to</u> <u>share news/</u> <u>updates/</u> <u>reminders in</u> <u>between lectures</u>. Uses <u>Brightspace</u> <u>editor</u>, so you can include images, links, videos, links to specific pieces of content within the module. Announcements will display on the module home page and older ones can be accessed via this panel.

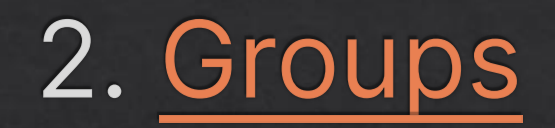

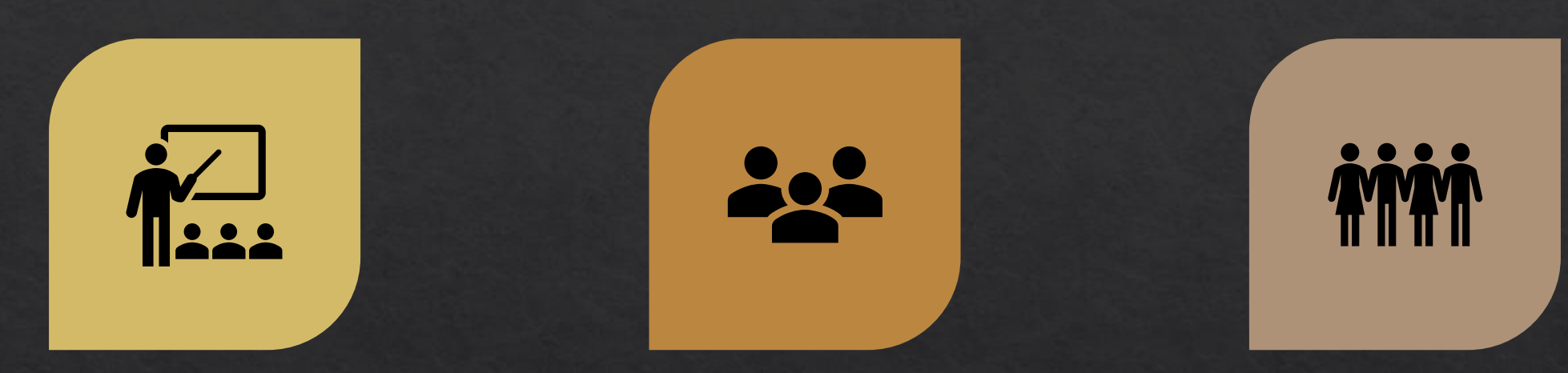

Can be useful for larger classes, to facilitate collaborative work, or for group assignments. Groups can be self-enrol, auto-enrolment or manual enrolment. For classes >50 students, IT services will create the groups.

### Creating Groups

 Groups accessed via the My Class
 Alignment
 Alignment
 Alignment
 Alignment
 Alignment
 Alignment
 Alignment
 Alignment
 Alignment
 Alignment
 Alignment
 Alignment
 Alignment
 Alignment
 Alignment
 Alignment
 Alignment
 Alignment
 Alignment
 Alignment
 Alignment
 Alignment
 Alignment
 Alignment
 Alignment
 Alignment
 Alignment
 Alignment
 Alignment
 Alignment
 Alignment
 Alignment
 Alignment
 Alignment
 Alignment
 Alignment
 Alignment
 Alignment
 Alignment
 Alignment
 Alignment
 Alignment
 Alignment
 Alignment
 Alignment
 Alignment
 Alignment
 Alignment
 Alignment
 Alignment
 Alignment
 Alignment
 Alignment
 Alignment
 Alignment
 Alignment
 Alignment
 Alignment
 Alignment
 Alignment
 Alignment
 Alignment
 Alignment
 Alignment
 Alignment
 Alignment
 Alignment
 Alignment
 Alignment
 Alignment
 Alignment
 Alignment
 Alignment
 Alignment
 Alignment
 Alignment
 Alignment
 Alignment
 Alignment
 Alignment
 Alignment
 Alignment
 Alignment
 Alignment
 Alignment
 Alignment
 Alignment
 Alignment
 Alignment
 Alignment
 Alignment
 Alignment
 Alignment
 Alignment
 Alignment
 Alignment
 Alignment
 Alignment
 Alignment
 Alignment
 Alignment
 Alignment
 Alignment
 Alignment
 Alignment
 Alignment
 Alignment
 Alignment
 Alignment
 Alignment
 Alignment
 Alignment
 Alignment
 Alignment
 Alignment
 Alignment
 Alignment
 Alignment
 Alignment
 Alignment
 Alignment
 Alignment
 Alignment
 Alignment
 Alignment
 Alignment
 Alignment
 Alignment
 Alignment
 Alignment
 Alignment
 Alignment
 Alignment
 Alignment
 Alignment
 Alignment
 Alignment
 Alignment
 Alignment
 Alignment
 Alignment
 Alignment
 Alignment
 option in the module toolbar.

- guidance/context.
- Create a Groupset, and then each Group is added within that.

|                                                  | Groupset Name *                                                                                                    |
|--------------------------------------------------|----------------------------------------------------------------------------------------------------|
| Class                                            | Description         Paragraph $\checkmark$ $B$ $I$ $\bigcup$ $\checkmark$ $\blacksquare$ $\checkmark$ $\blacksquare$ $\bullet^{\circ}$ $\blacksquare$ Paragraph $\checkmark$ $B$ $I$ $\bigcup$ $\checkmark$ $\blacksquare$ $\bullet^{\circ}$ $\blacksquare$ Paragraph $\checkmark$ $B$ $I$ $\bigcup$ $\checkmark$ $\bullet^{\circ}$ $\blacksquare$ $\bullet^{\circ}$ $\blacksquare$ Paragraph $\checkmark$ $B$ $I$ $\bigcup$ $\checkmark$ $\bullet^{\circ}$ $\blacksquare$ $\bullet^{\circ}$ $\blacksquare$ Paragraph $\checkmark$ $B$ $I$ $\bigcup$ $\checkmark$ $\bullet^{\circ}$ $\blacksquare$ $\bullet^{\circ}$ $\blacksquare$ Paragraph $\checkmark$ $B$ $I$ $\bigcup$ $\checkmark$ $\bullet^{\circ}$ $\blacksquare$ P $\bigoplus$ $\equiv$ $\bullet$ $\bullet$ <t< th=""></t<> |
| o add                                            | Enrolment Type<br># of Groups – No Auto Enrolments v                                                                                                    |
| each                                             | Number of Groups *                                                                                                    |
|                                                  | Group Prefix                                                                                                    |
| Set up associated<br>assignment or<br>Discussion | Advanced Properties <ul> <li>Hide Advanced Properties</li> </ul> Groups Options <ul> <li>Make category and group descriptions visible to group members</li> </ul>                                                                                                    |
|                                                  | Additional Options                                                                                                    |

#### 3. Discussions

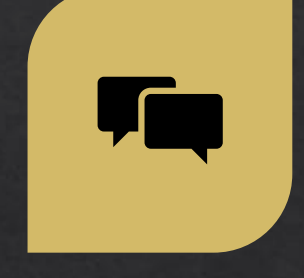

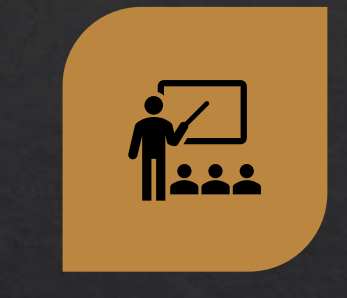

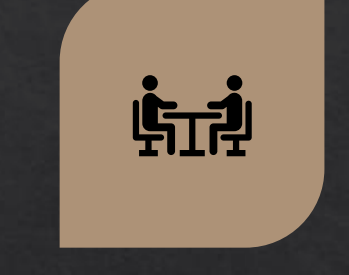

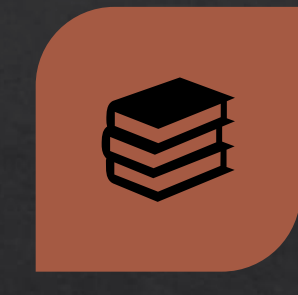

Create a forum where students can communicate online.

You can enable the option for students to post anonymously. Discussions can be assigned to Groups, where only the members will see them. Topics can be graded (follows the same format for set-up as an assignment).

## Creating a Discussion

Oiscussions are accessed
 from the module toolbar

Students (/lecturers) will then create/reply to threads within the topic.

| Properties Restrictions                                                                                                    | Add start/end<br>dates, release   |
|----------------------------------------------------------------------------------------------------|-----------------------------------|
| New Forum Details                                                                                                    | condition, or restrict            |
| Title *                                                                                                    | to Group                          |
|                                                                                                    |                                   |
| Create a new topic in this forum with the same title <b>Q</b>                                                                                |                                   |
|                                                                                                    |                                   |
| Description                                                                                                    |                                   |
| Paragraph $\checkmark$ <b>B</b> $I$ $\bigcup$ $\checkmark$ $\checkmark$ $\checkmark$ $\blacksquare$ $\checkmark$ $\blacksquare$ $\checkmark$ | δι σ <sup>ρ</sup> 🗷 Σ × 🛱 × + ×   |
|                                                                                                    |                                   |
|                                                                                                    |                                   |
|                                                                                                    |                                   |
|                                                                                                    |                                   |
|                                                                                                    |                                   |
| Options                                                                                                    |                                   |
| Allow anonymous posts                                                                                                    |                                   |
| Users must start a thread before they can read and reply to                                                                                  | o other threads in each topic 🛛 🔞 |
| A moderator must approve individual posts before they dis                                                                                    | play in the forum 🛛 🔞             |
| Display forum description in topics                                                                                                    |                                   |
|                                                                                                    |                                   |
|                                                                                                    |                                   |

Save

Cancel

Save and Close

Save and Add Topic

#### 4. Import/Copy Content from Another Module

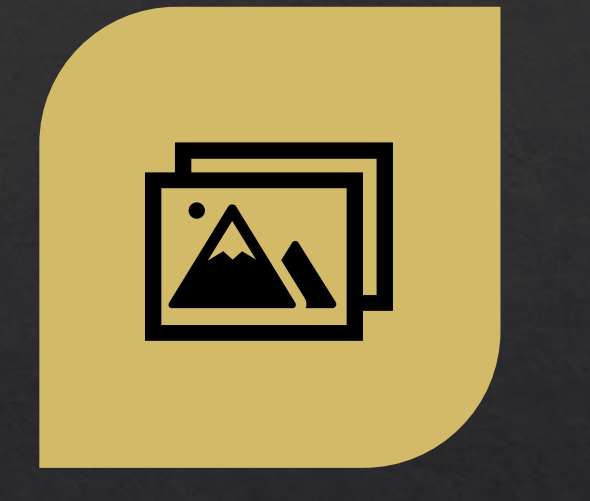

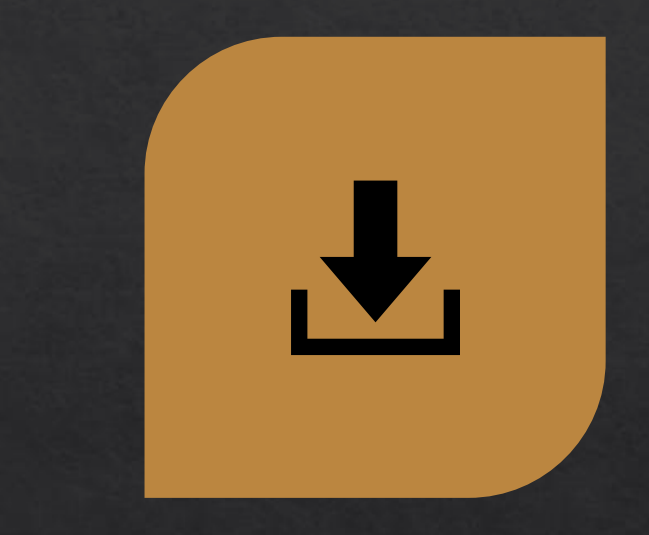

Copy content and settings over from another module.

Copy all content or select specific components as needed.

### The Import Process

- Within the module you wish to copy the content to, navigate to Module Tools in the module toolbar, and then Module Admin.
- Select Search for Offering button and then locate the module you wish to copy content from.
- Two options: Copy All Components or Select Components.
- When Selecting Components, ensure you leave the Include associated files option checked.

#### Import/Export/Copy Components

#### What would you like to do?

 Copy Components from another Org Unit What is an Org Unit?

Module to Copy:

BIOC40130-Medical Device Technology-2018/19 Semester 2 X

Include protected resources

#### View History

Export as Brightspace Package

What is a Brightspace Package?

Export as Common Cartridge

What is Common Cartridge?

Export as Thin Common Cartridge What is Thin Common Cartridge?

Import Components

View Import History

Copy All Components

#### 5. <u>The Welcome Message</u>

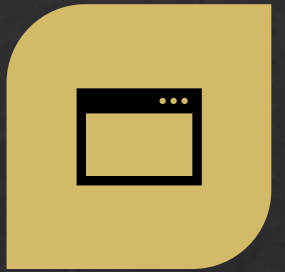

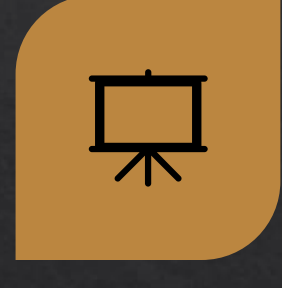

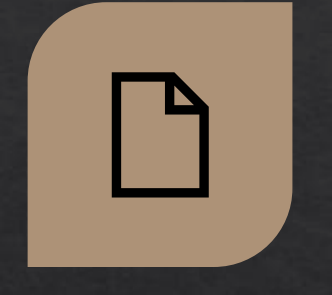

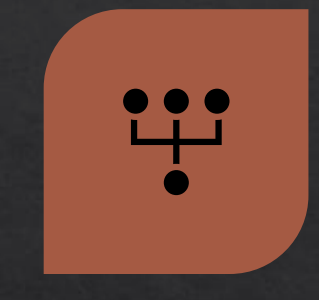

A pop-up window that appears upon students' first login to the module. An eye-catching way to display important information. It can include multiple pages, with a Next button to navigate through. Do so by creating a unit called \*\*Welcome in the My Learning section

#### 6. <u>Replace Strings</u>

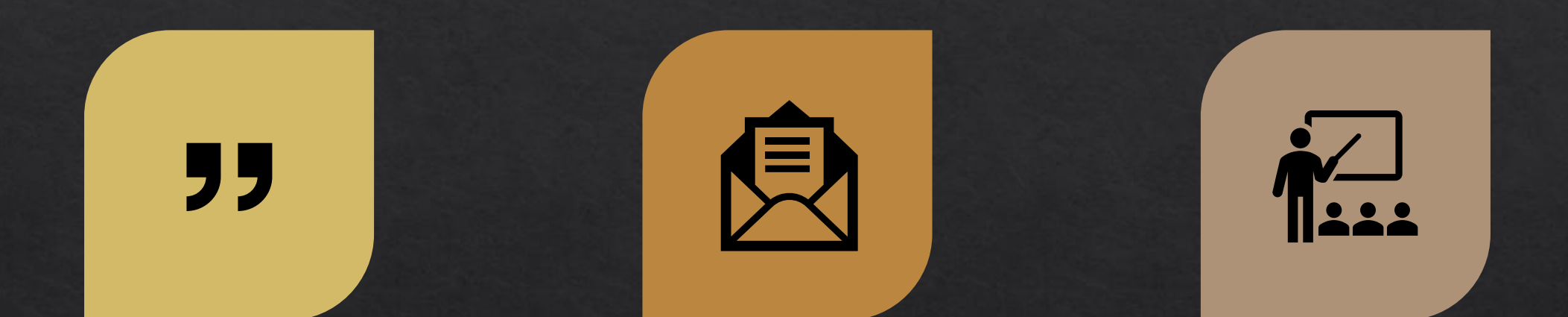

Customise your module content and communications by adding a piece of code (the replace string). Can be used on the homepage banner, in Files, announcements, mail templates etc. Useful for large classes/online modules to help students who may feel anonymous (the personal touch).

### Using Replace Strings

My Learning Assessment - Discussions My Class - Library - Module Tools -

#### Welcome to this module, Aoife

#### ♦ {FirstName}: probably the most useful replace string.

Simply copy the code into the text and when you have saved the content, it will display the information appropriate to the user.

#### 7. Intelligent Agents

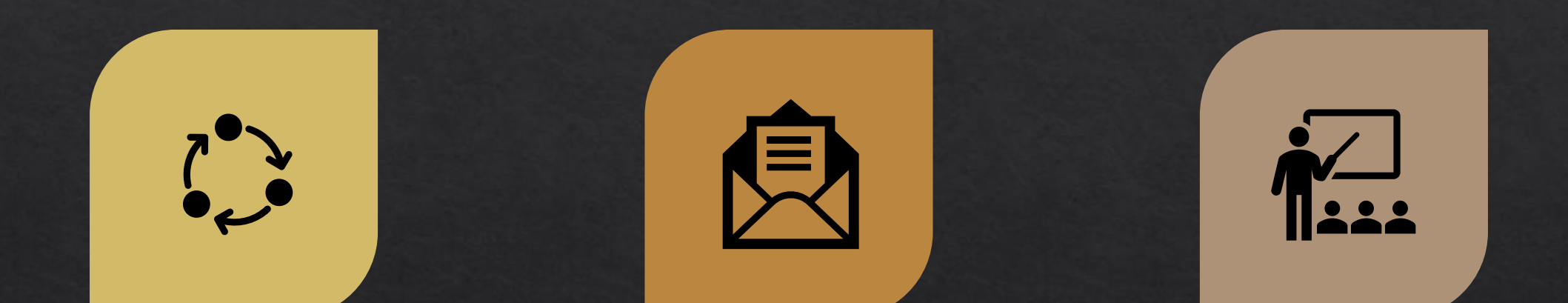

Automate sending emails to students(/lecturers) based on certain criteria.

Emails can be triggered by specific criteria.

Useful for large classes/online modules to help students who may feel anonymous (the personal touch).

### Using Intelligent Agents

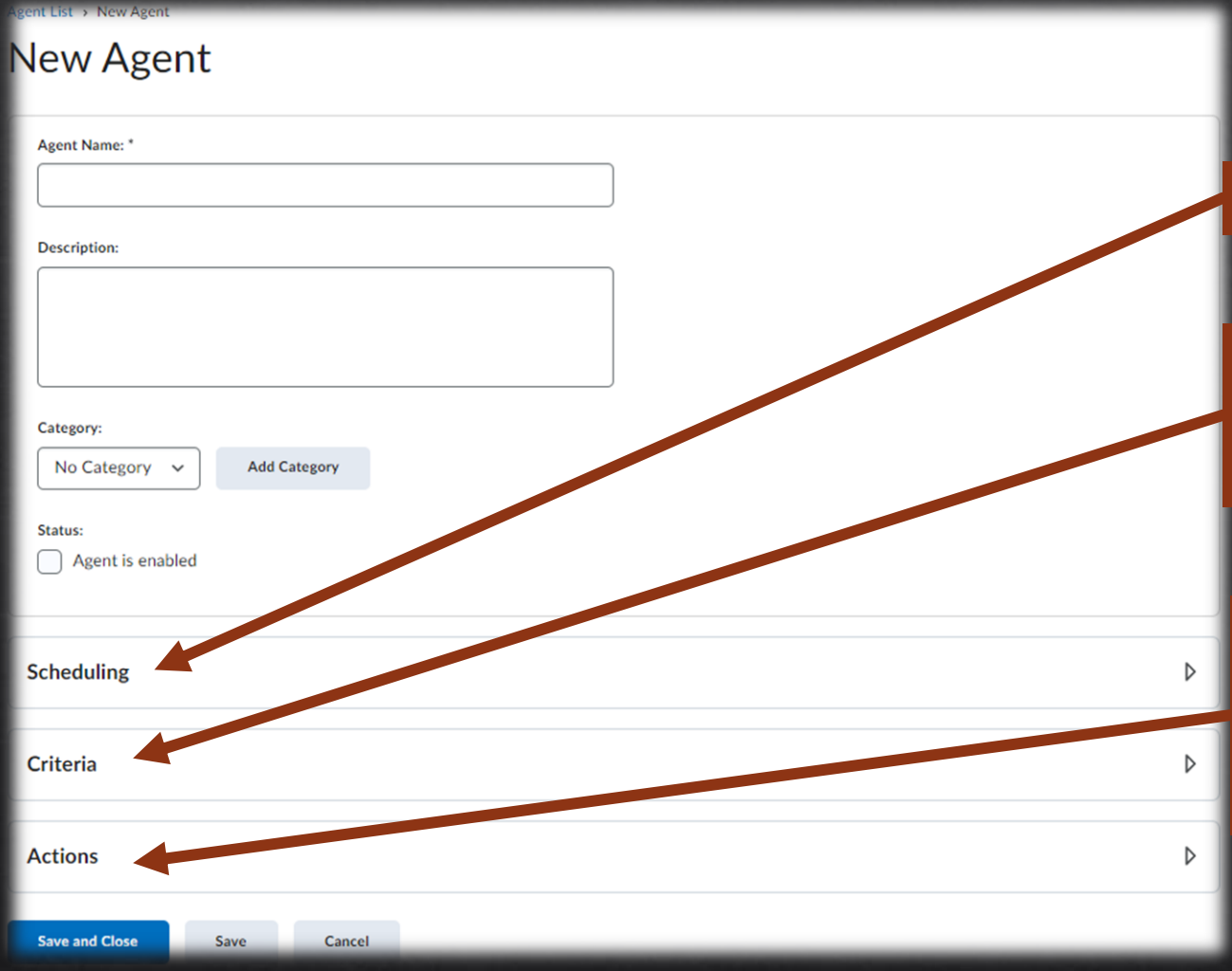

#### ♦ Accessed via Module Tools dropdown.

Scheduling: it can run once/multiple times.

Criteria: set the parameters of the agent – based on module log-in/activity, or create a release condition.

Actions: what will occur when triggered. You can arrange for an email reminder to go to students who have not completed a task/assessment before a deadline.

# Any Questions?